# SpringerLink Guia introductòria

www.peretarres.url.edu

FACULTAT D'EDUCACIÓ SOCIAL I TREBALL SOCIAL

3011

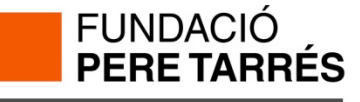

# Què és SpringerLink?

• SpringerLink és una de les principals bases de dades del món en els camps de les ciències, la tècnica i les ciències socials. Referencia tot tipus de publicacions: llibres, revistes, protocols, obres de referència... + Inclou totes les revistes de Kluwer Academic Publishers.

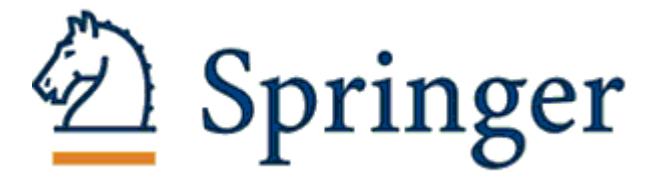

- Ofereix més de 1200 publicacions periòdiques.
- Més de 2900 títols de llibres.
- Un arxiu digital amb més de 2 milions d'articles.

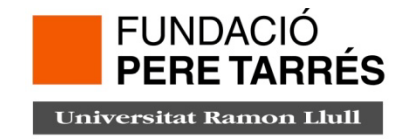

## Nova web SpringerLink

Ha canviat la seva adreça web: http://link.springer.com

La seva interfície s'ha dissenyat per facilitar la recerca de continguts d'una forma ràpida i senzilla, més flexible i adaptada a tot tipus de dispositius mòbils. Entre les noves funcionalitats es troben les següents:

•Suggeriments automàtiques en les recerques (similar a Google).

•Previsualització de dues pàgines de tots els documents des dels resultats de cerca.

•Permet limitar la recerca per recuperar només els continguts als quals la universitat està subscrita.

•Enllaços directes a seccions en HTML.

Malauradament, tant els registres d'usuaris donats d'alta com les cerques, favorits i alertes que heu guardat a l'antiga plataforma no han passat a la nova, de manera que els usuaris us heu de tornar ha donar d'alta i crear-les de nou.

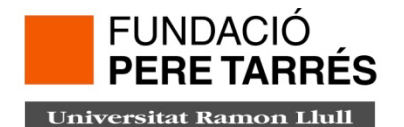

## Com iniciem sessió?

Cal entrar a la web: <u>http://link.springer.com/</u> a través d'un ordinador de la xarxa Fundació Pere Tarrés.

Automàticament reconeix la IP i es pot començar a treballar.

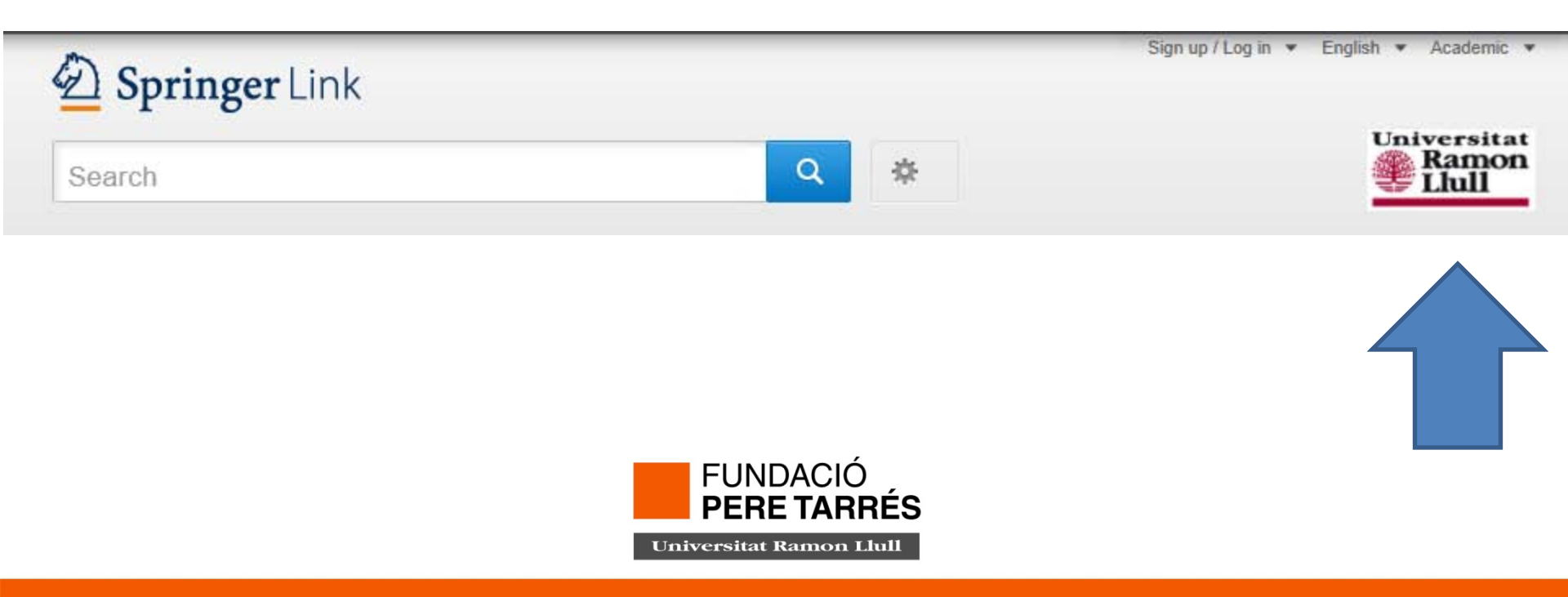

# Creat un Log In

Et recomanem crear-te un Log In per poder treballar i així poder guardar les teves cerques.

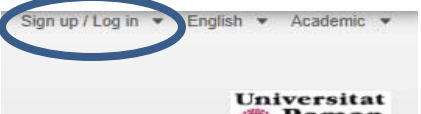

Clica LOG IN: et registres en un moment. Només necessites indicar un correu electrònic per a que pugui enviar-te la informació, el teu nom i cognoms i un password per accedir-hi.

En **My Springerlink** podràs guardar les teves cerques i els ítems marcats.

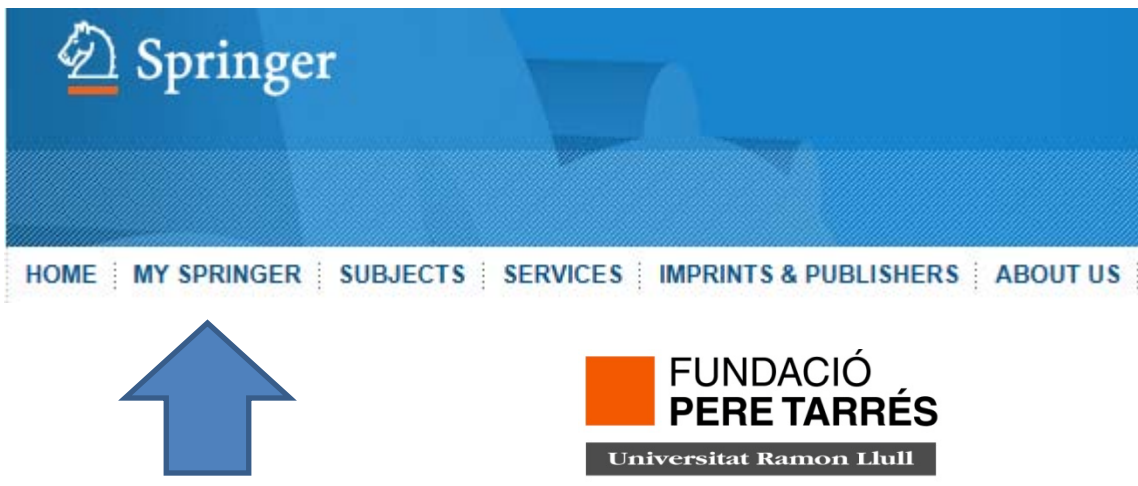

Pantalla d'inici: Podem cercar per disciplina o per tipologia documental.

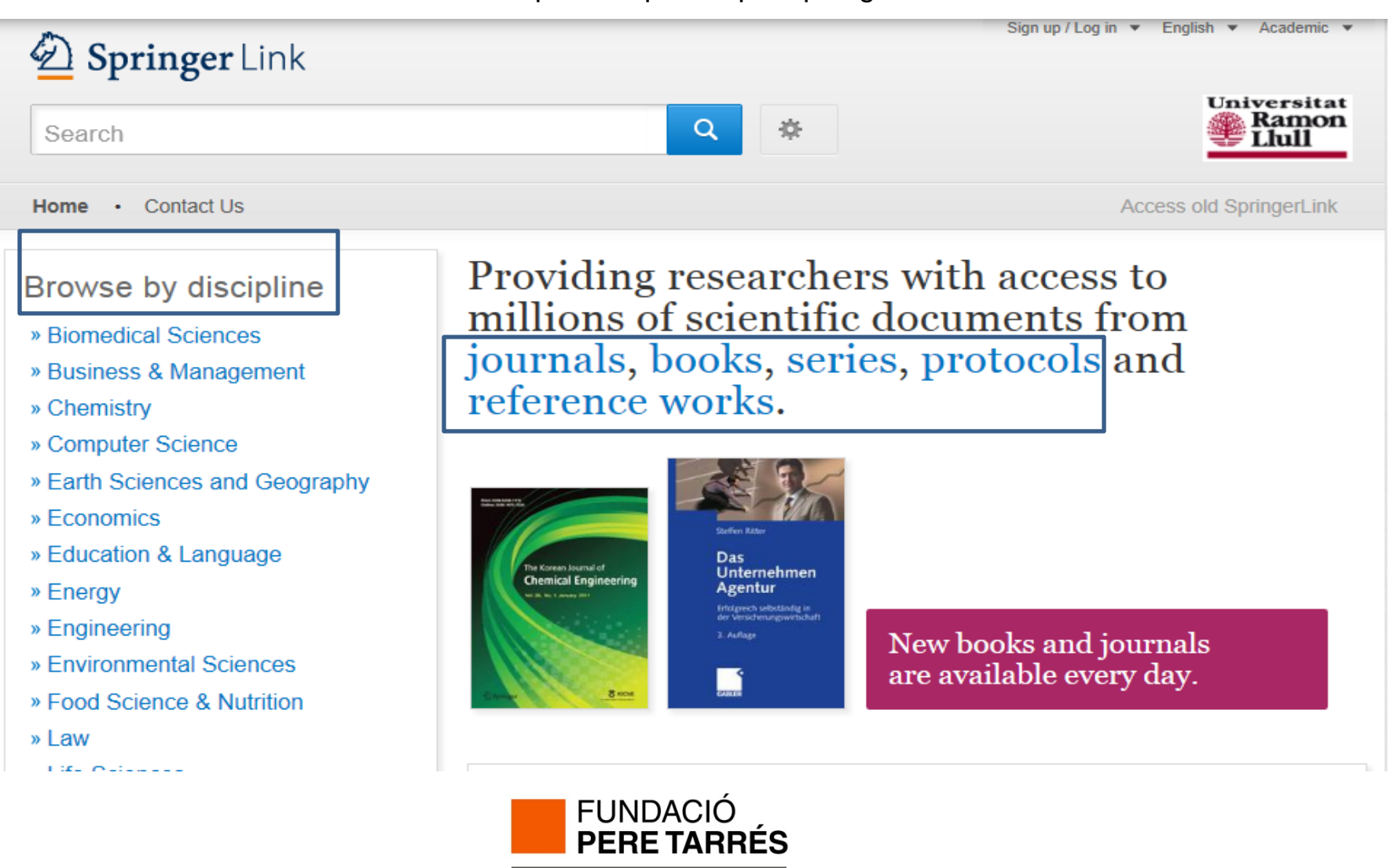

## Consulta bàsica

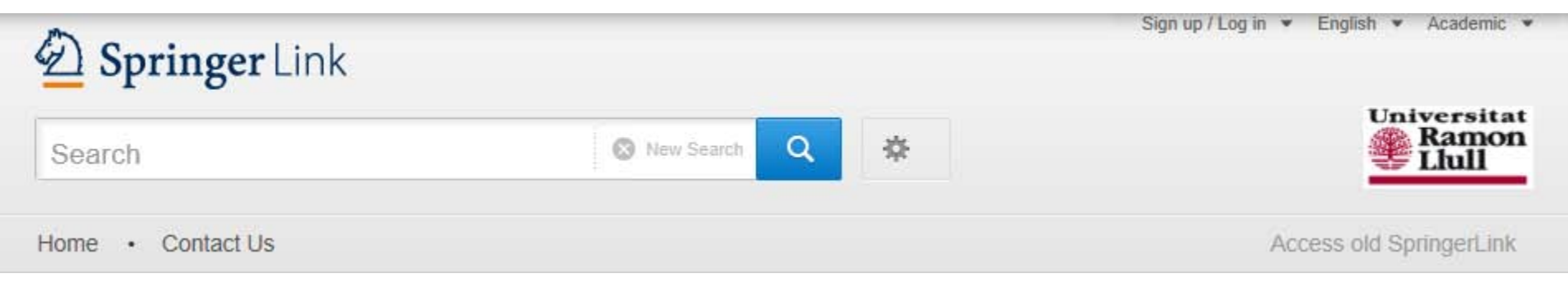

| Consulta avançada         |                                |                                         |
|---------------------------|--------------------------------|-----------------------------------------|
| Description Springer Link |                                | Sign up / Log in ▼ English ▼ Academic ▼ |
| Search                    | Q #                            | Universitat<br>Ramon<br>Llull           |
| Home • Contact Us         | Advanced Search<br>Search Help | Access old SpringerLink                 |

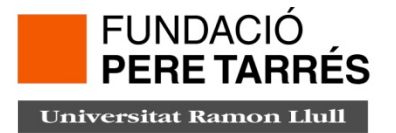

## Cerca avançada

#### Advanced Search

|                                                                               | Find Resources                        |
|-------------------------------------------------------------------------------|---------------------------------------|
|                                                                               | with all of the words                 |
|                                                                               | with the exact phrase                 |
| Pots decidir si vols limitar només<br>als documents als que estem             | with at least one of the words        |
| subscrits o si vols trobar tots els<br>documents disponibles a<br>Spingerlink | without the words                     |
| Spinger Link.                                                                 | where the title contains              |
|                                                                               | e.g., "Cassini at Saturn" or Saturn   |
|                                                                               | where the author / editor is          |
|                                                                               | e.g., "H.G.Kennedy" or Elvis Morrison |
|                                                                               | Show documents published              |
|                                                                               |                                       |
|                                                                               | Include Preview-Only content          |
|                                                                               | FUNDACIÓ<br>PERE TARRÉS               |

## Consells de cerca:

- Cal fer les cerques en anglès.
- Utilitzeu operadors booleans: AND (Y), OR (O) Y NOT (NO) per localitzar articles amb paraules específiques.
- Utilitzeu la paraula clau NEAR per trobar paraules que estan a propentre si.
- Utilitzeu AND y NOT per excloure textos.
- Utilitzeu OR per trobar altres maneres d'escriure una paraula.

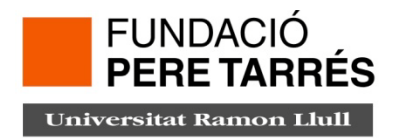

**Visualització dels resultats:** en la part centrals apareixen els resultats de la nostra cerca a l'esquerra podem localitzar diferents quadres per filtrar els resultats.

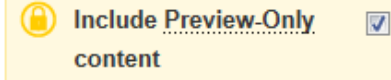

**Refine Your Search** 

| Content Type         |       |
|----------------------|-------|
| Article              | 3.205 |
| Chapter              | 937   |
| Reference Work Entry | 158   |
| Protocol             | 3     |

| Discipline          | see all |
|---------------------|---------|
| Medicine            | 1.182   |
| Psychology          | 297     |
| Biomedical Sciences | 280     |
| Economics           | 130     |
| Public Health       | 123     |
|                     |         |
| Subdiscipline       | see all |

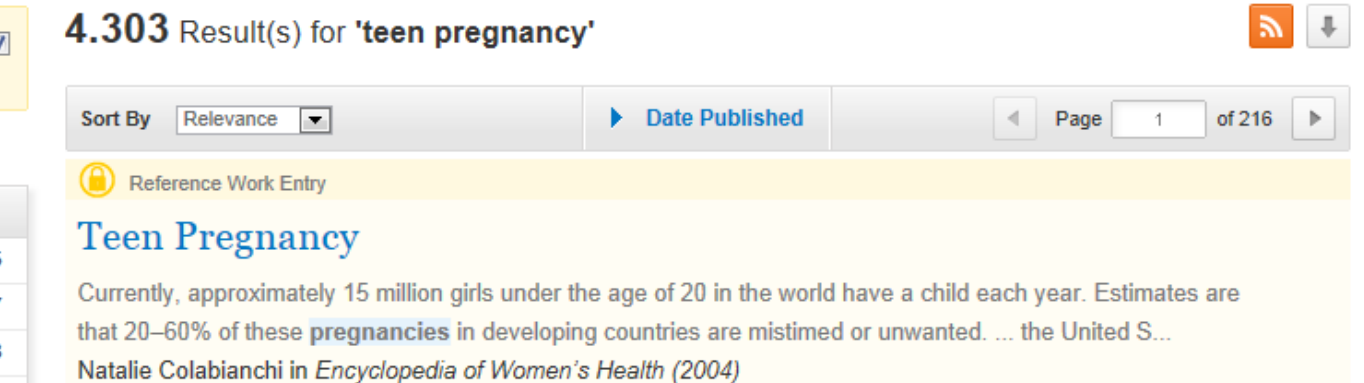

» Look Inside

#### Article

#### Integration of teen pregnancy and child abuse research: Identifying mediator variables for pregnancy outcome

In the past two decades, as sexual activity has increased among adolescents in the United States, so have the numbers of unplanned teen pregnancies; these young families with children have higher ... country in r... Evvie Becker-Lausen, Annette U. Rickel Ph.D. in *Journal of Primary Prevention (1995)* 

» Look Inside

» Get Access

» Get Access

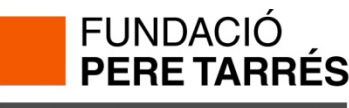

En la pantalla de visualització de resultats veiem:

• En la part superior de cada resultat ens indica el tipus d'accés que tenim al document: Aquest símbol indica que no tenim accés a text complert

Es pot obrir o visualitzar els documents de dos maneres:

- Per obrir els documents als que tenim accés: Download PDF
- Per previsualitzar sense necessitat de descarregar: View Article

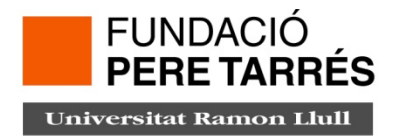

#### Cerca "revistes"

Cal escollir a la pantalla d'inici:

Providing researchers with access to millions of scientific documents from journals, books, series, protocols and reference works.

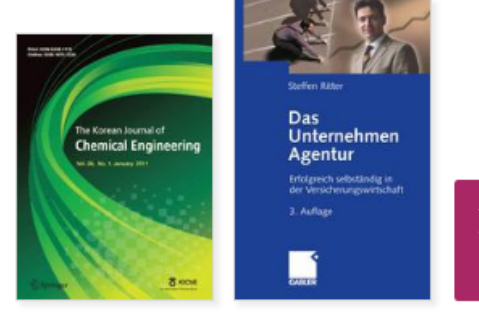

New books and journals are available every day.

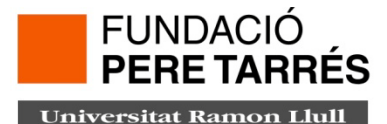

#### Visualització pantalla revistes

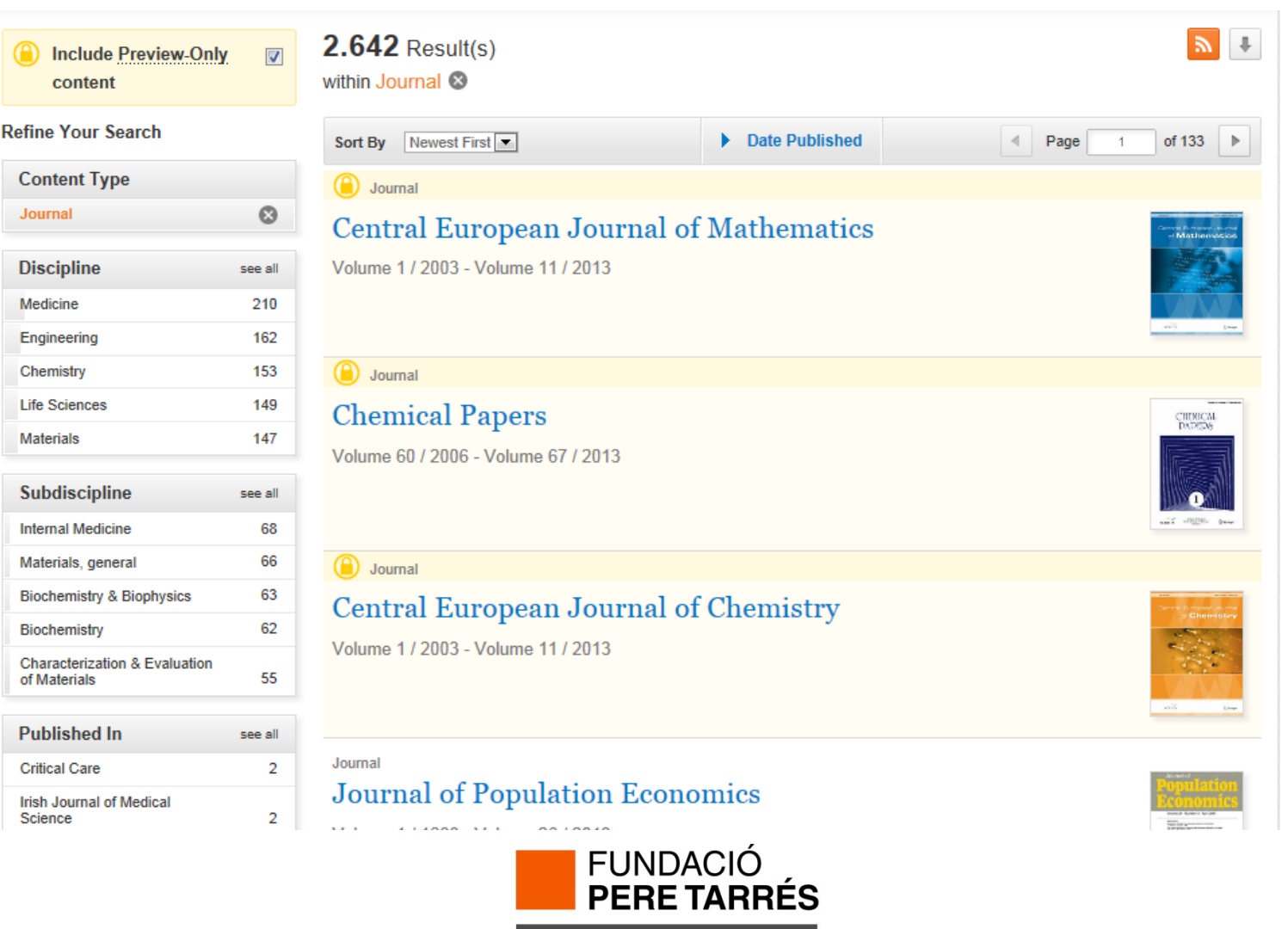

Recordeu l'accés a les revistes pot ser:

- Accés total
- Accés a una part del contingut
- No hi ha accés

Si només voleu trobar documents amb accés complert cal que no marqueu aquesta icona:

content

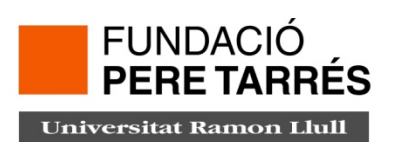

#### Introducció a SpringerLink

#### **Explorant les revistes**

) » Browse Volumes & Issues

#### Social Indicators Research

ISSN: 0303-8300 (Print) 1573-0921 (Online)

#### Description

Founded in 1974, Social Indicators Research has become a leading journal for the publication of research results dealing with measurement of the quality of life. These studies - empirical, philosophical and methodological - encompass the whole spectrum of society, including the individual, public and private organizations, and municipal, country, regional, national and international systems. Topics covered include health, pop ... <u>show all</u>

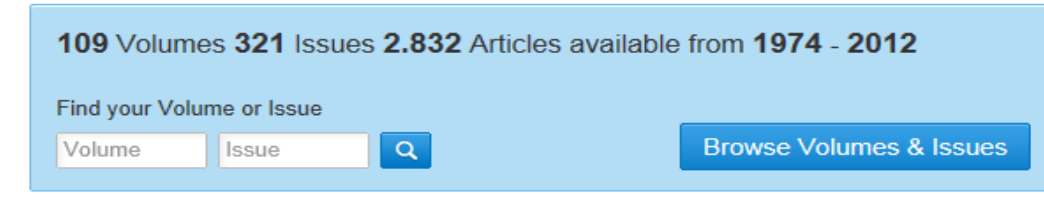

#### Latest Articles

OriginalPaper Choosing Aggregation Rules for Composite Indicators Giuseppe Munda (December 2012) » Download PDF (302KB) » View Article

> FUNDACIÓ PERE TARRÉS

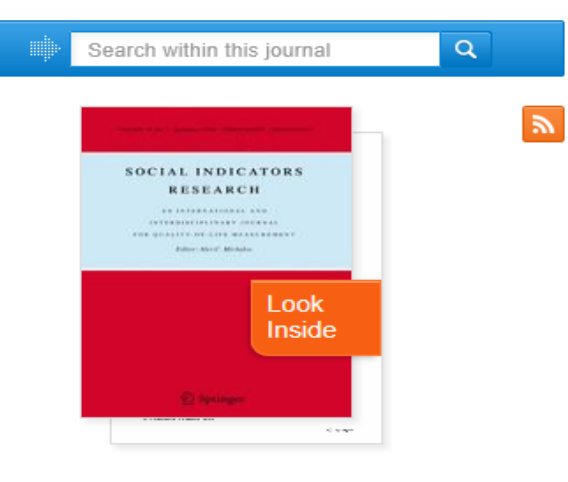

#### Other actions

- » Register for Journal Updates ☑
- » About This Journal 12

constructed.

#### Visualitzant un article d'accés obert

both voting theory and multi-criteria decision analysis. This cross-fertilization helps in clarifying many

ambiguous issues still present in the literature and allows discussing the key assumptions that may

change the evaluation of an aggregation rule easily, when a composite indicator has to be

| » Download PDF (302 KB)  Some article                                                                                                    |                                                                                                    |
|----------------------------------------------------------------------------------------------------|----------------------------------------------------------------------------------------------------|
| Social Indicators Research<br>December 2012, Volume 109, Issue 3, pp 337-354<br>Choosing Aggregation Rules for<br>Composite Indicators                                                                                                    | SOCIAL INDICATORS<br>RESEARCH<br>Lindication and and and and and and and and and an                                                                                                    |
| Giuseppe Munda                                                                                                    | Look<br>Inside                                                                                                    |
| Abstract                                                                                                    | Concernent Concernent |
| individual indicators and variables used for its construction. This implies that what defines a composite indicator is the set of properties underlying its mathematical aggregation convention. In this article, I try to revise the theoretical debate on aggregation rules by looking at contributions from | Within this Article:                                                                                                    |

- » On the Equivalence between the Discrete Multi-Criterion Problem, Voting Theory and the Composite Indicator Framework
- » Borda Versus Condorcet in the Context of Composite Indicators
- » The Cycle Issue in Condorcet Consistent Rules: The So-Called Kemeny's Method
- » Arrow-Raynaud's Ranking Procedure
- » Conclusion
- » References
- » References

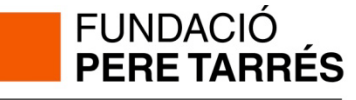

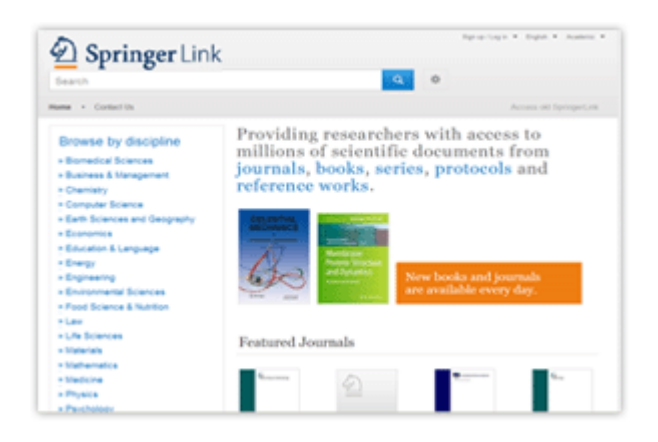

Qualsevol dubte sobre el funcionament contacteu amb biblioteca@peretarres.org

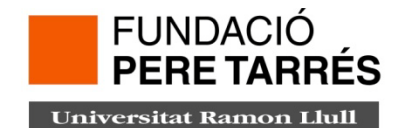

# www.peretarres.url.edu

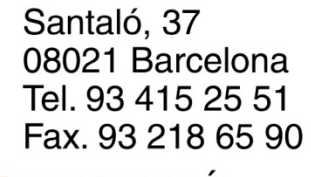

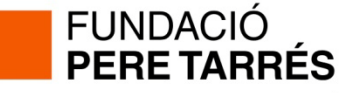